## ComTech Gold APP – Step-by-Step Process - Registration

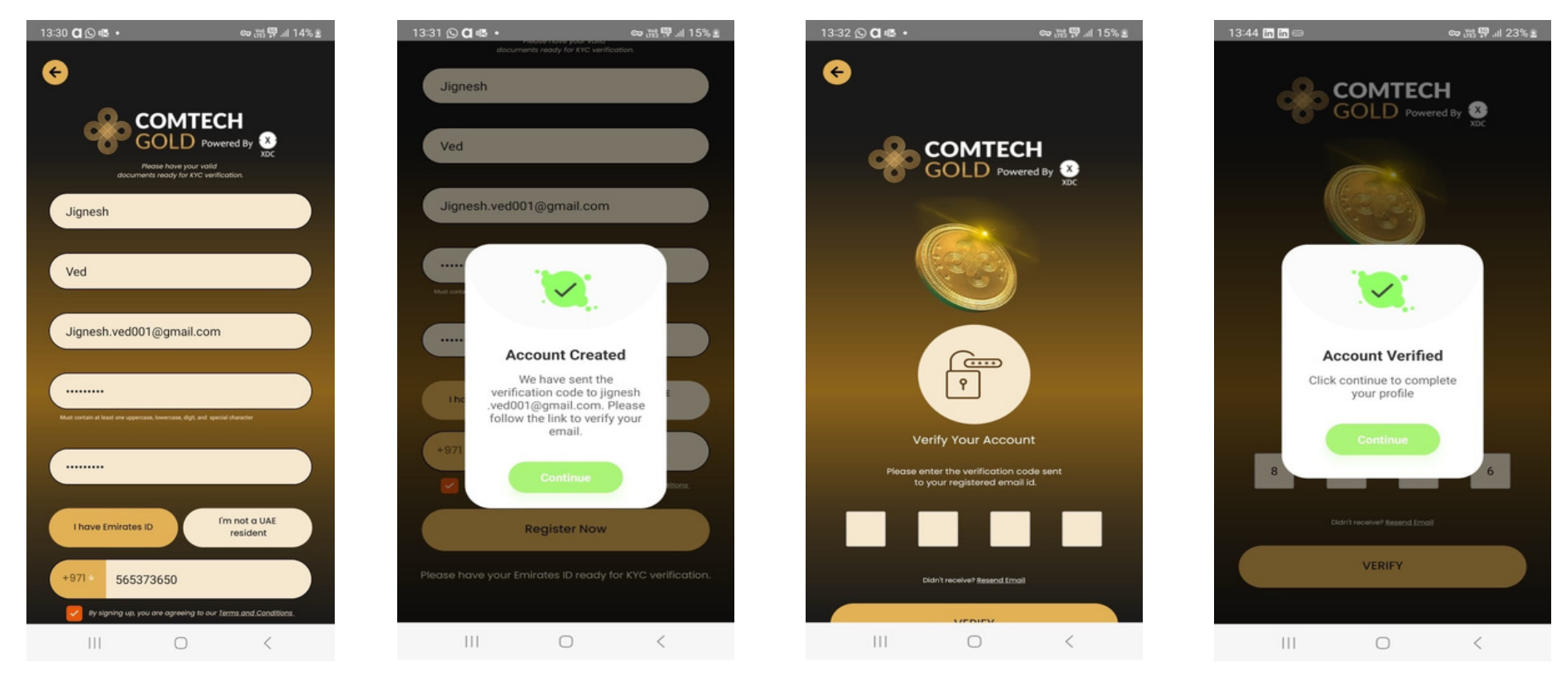

Fill in your personal details to Register.

Continue to create your account.

Verify by entering the code sent to your registered email ID. Continue and your account is verified.

## ComTech Gold APP – Step-by-Step Process - KYC

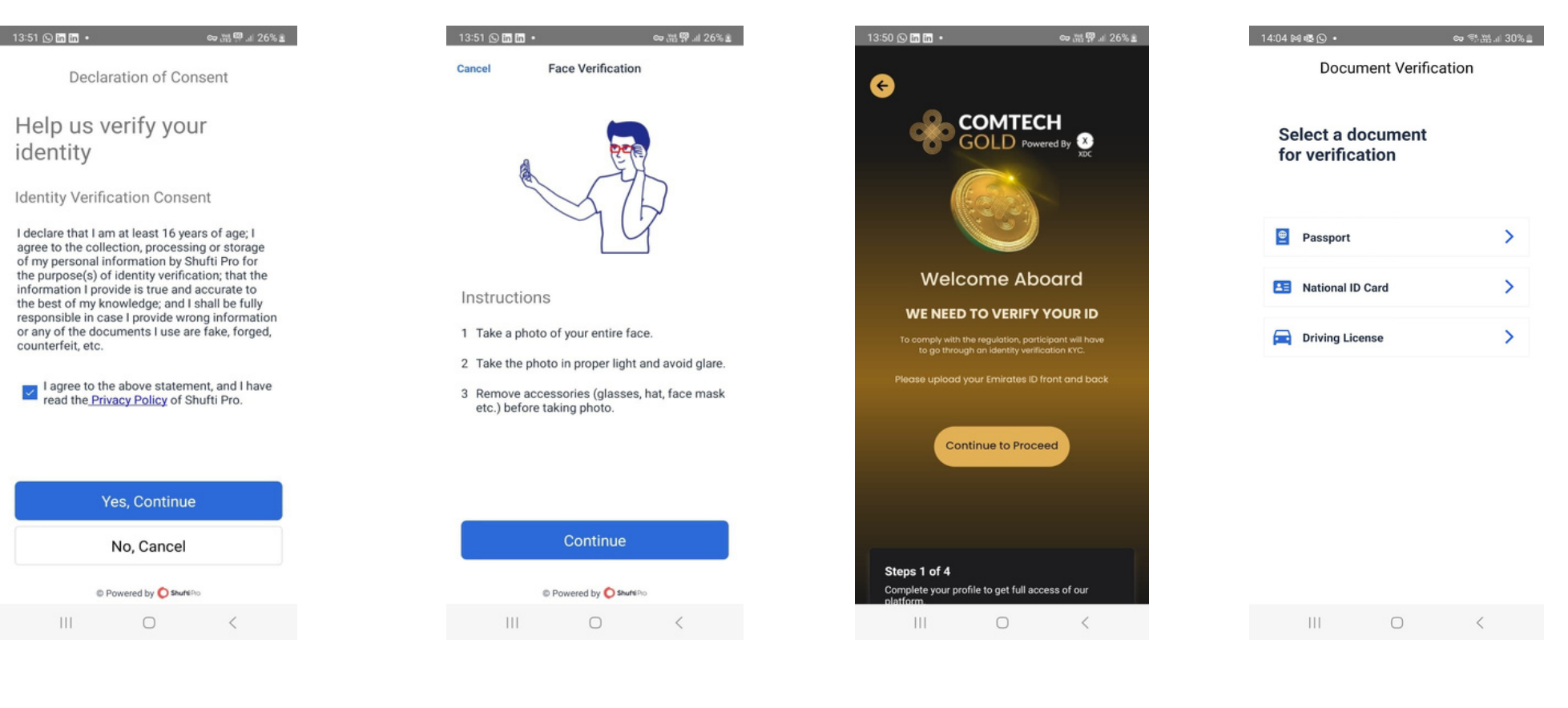

Your consent to verify your identity.

First step is face verification.

Next step is to verify your identity card.

Select and upload any of your ID.

# ComTech Gold APP – Step-by-Step Process - KYC

13:54 🕥 in in 🔹

| 13:53 🕥 🖬 🖬 🔹 |              | 🖘 湖 🕮 네 27% 🛎 |
|---------------|--------------|---------------|
| Cancel        | Confirmation |               |

Can you see the entire document clearly in the photo?

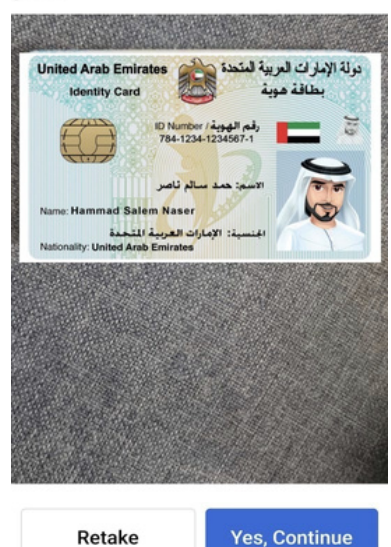

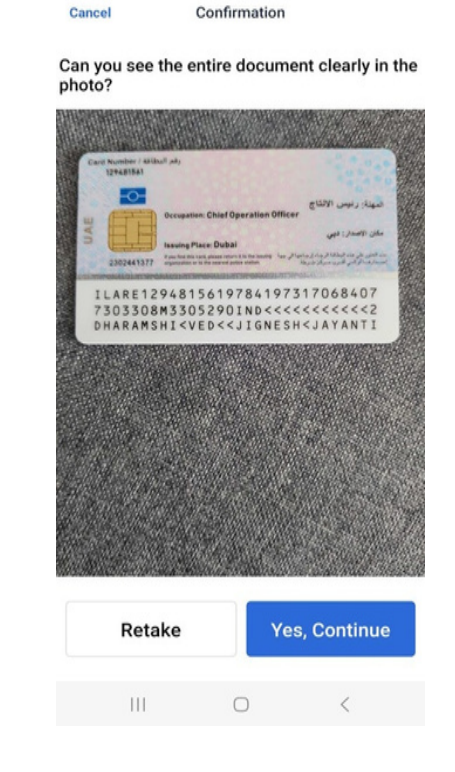

Check if your ID is clearly seen in the uploaded picture.

 $\bigcirc$ 

<

111

Upload both the sides of your ID.

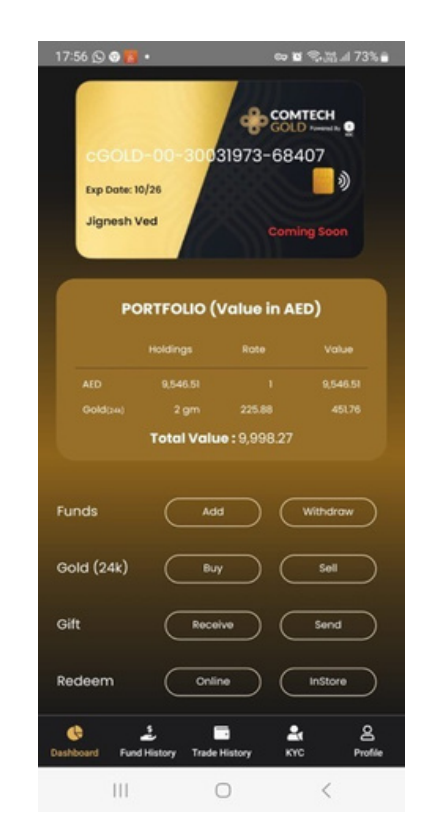

Your Comtech Account is verified.

## ComTech Gold APP – Step-by-Step Process – Add Funds

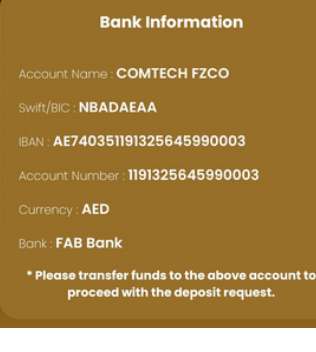

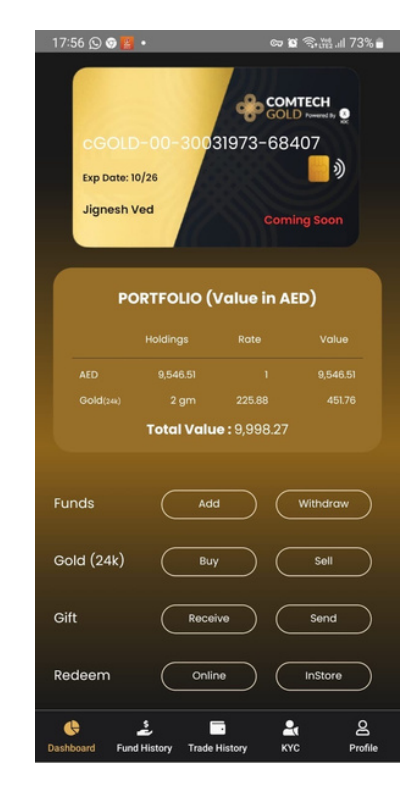

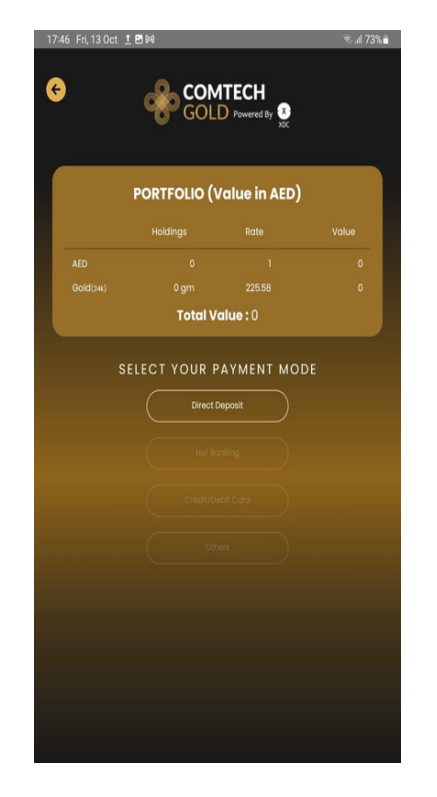

Select Direct deposit, send details of the Payment.

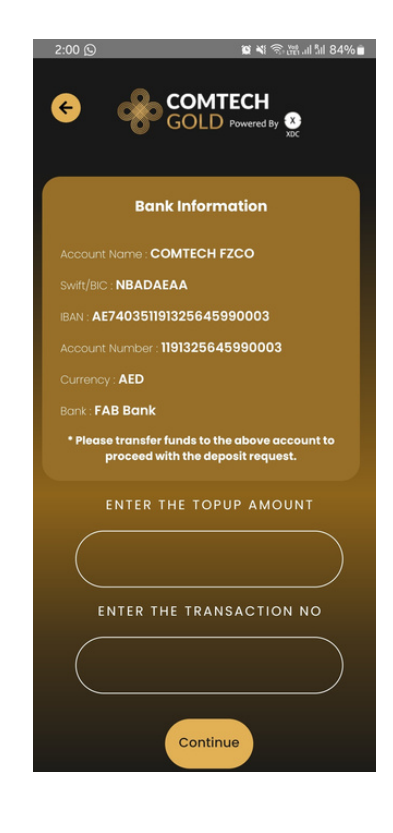

Enter the Amount transfer and the Transaction number.

Transfer the Funds to the above account and save transaction reference number. Select Add Funds to inform amount transfer details to ComTech Admin

#### ComTech Admin will check the bank details and credit your ComTech account within 24hrs

### ComTech Gold APP – Step-by-Step Process – Buy Gold

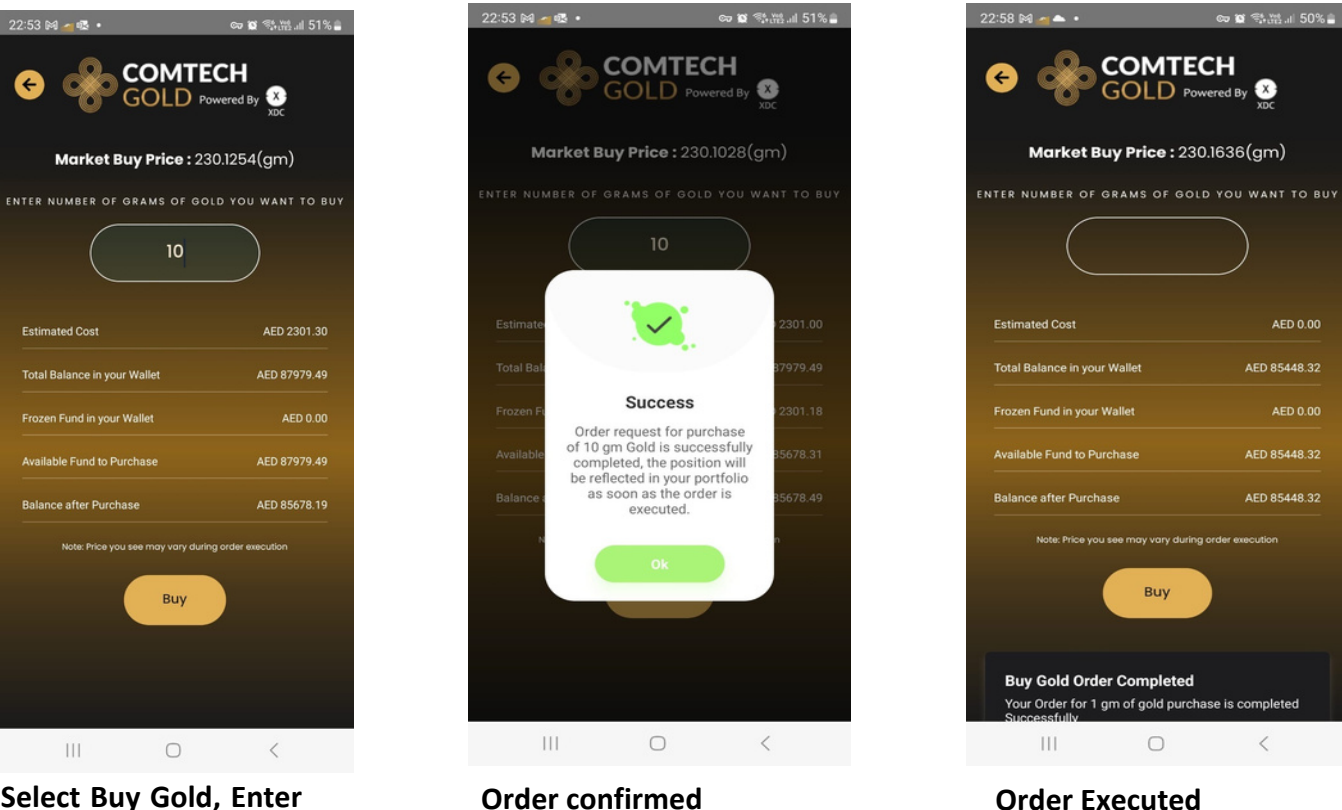

Select Buy Gold, Enter total grams to buy

## ComTech Gold APP – Step-by-Step Process – Sell Gold

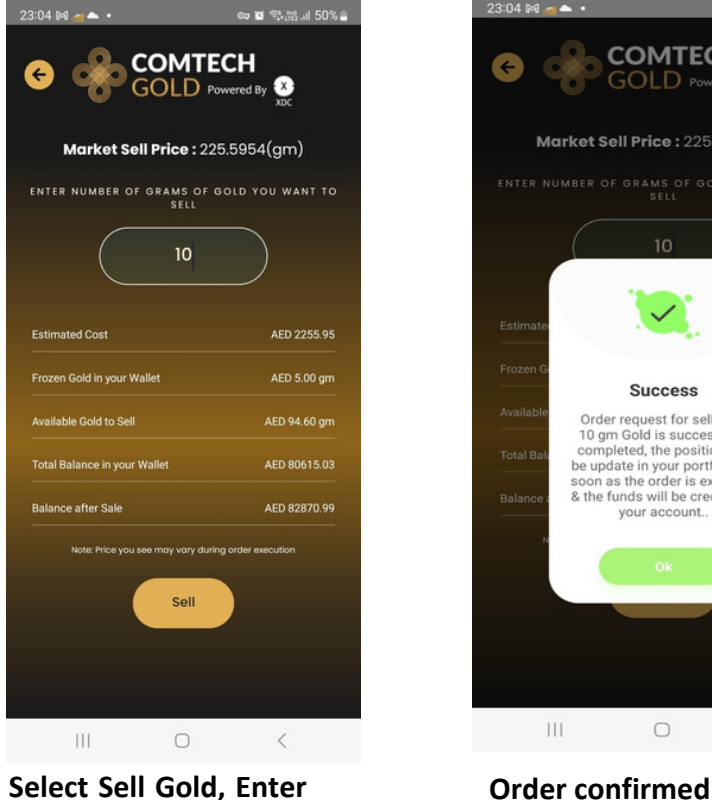

Select Sell Gold, Enter total grams to Sell

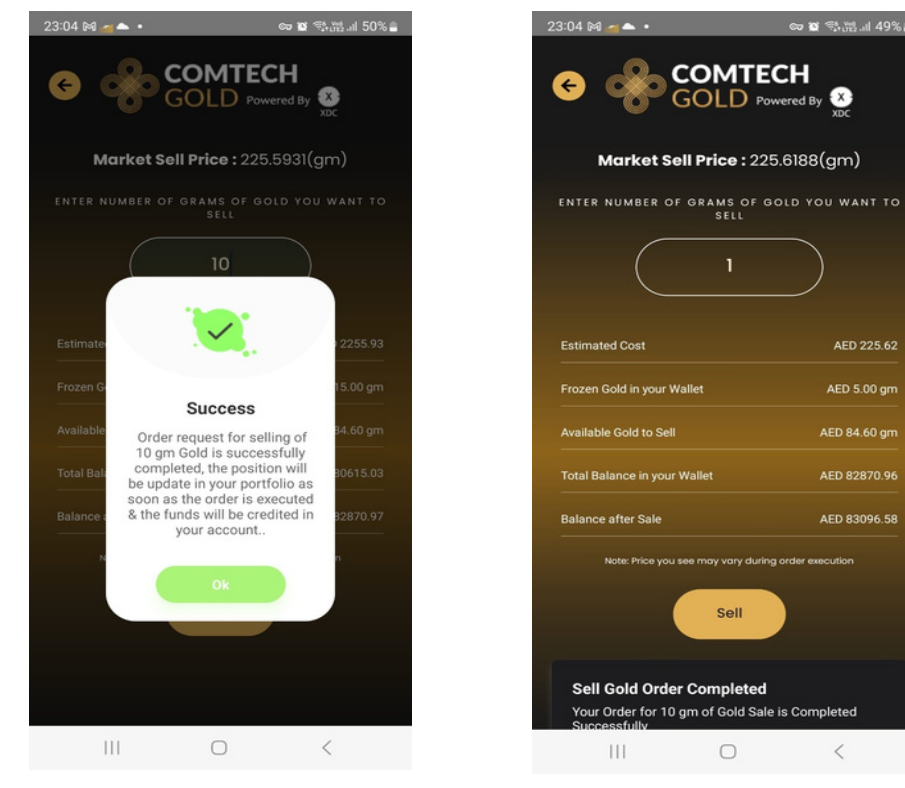

Order Executed